# 別冊3. 端末設定

# はじめに

NCB外為スーパーダイレクトをご利用いただくにあたり、ブラウザ(インターネットに接続するソフト)の設定作業は原則不要ですが、お客さまのご利用環境によっては、ブラウザの設定が必要となる場合があります。お客さまの状況にあわせて手順をご確認ください。

### ■ブラウザの設定を行う前に

お客さまのご利用環境(ネットワーク、ソフトウェア)をご確認ください。 >>>> P. 別冊3.2-1 参照 お客さまのご利用環境によっては、NCB外為スーパーダイレクトをご利用いただけない場合があり ます。

■「ソフトウェアキーボードを開く」や「金融機関情報を表示」ボタンを押しても、ポップアップ画面が 表示されない

ポップアップブロックの設定を行ってください。>>>> P. 別冊3.3-1 参照

NCB外為スーパーダイレクトのサイトをポップアップブロックの対象外に設定することで、ポップ アップ画面が表示されるようになります。

■一部の画面でボタンを押しても動かない

アクティブスクリプト(JavaScript)の設定を行ってください。 >>>>> P. 別冊3.3-3 参照

NCB外為スーパーダイレクトではJavaScriptを利用しています。

JavaScriptが動作しないブラウザではご利用いただけません。

### ■ファイルの取得・印刷ができない

NCB外為スーパーダイレクトのURLを信頼済みサイトとして設定してください。 >>>>> P. 別冊3.3-5 参照

信頼済みサイトとして設定することにより、ファイルの取得・印刷が行えるようになります。

### ■画面の表示が崩れる

互換表示の設定を行ってください。>>>>> P. 別冊3.3-7 参照

NCB外為スーパーダイレクトのサイトを互換表示の対象にすると、画面の表示が改善される場合が あります。

画面の表示が改善されない場合は、画面表示の設定を行ってください。 >>>> P. 別冊3.3-8 参照

### ■EV SSL証明書が利用できない(アドレスバーが緑色にならない)

SmartScreenフィルター機能の設定を行ってください。

>>>>> P. 別冊3. 3-10 参照

※EVSSLの詳細については、「企業操作マニュアル 1. ご利用にあたって」をご参照ください。

### ■上記の事象に該当しない場合

①ご利用環境のセキュリティ設定が原因の可能性があります。 NCB外為スーパーダイレクトのURLを信頼済みサイトとして設定してください。 >>>>> 別冊3.3-5 参照

②ブラウザのアドオンが原因の可能性があります。

アドオンの無効化を行ってください。 >>>>> P. 別冊3.3-11 参照

③ブラウザの設定や状態が原因の可能性があります。

ブラウザ設定の初期化をご検討ください。>>>>> P. 別冊3.3-13 参照

※お客さまが他のサイトなどを利用されるために、設定を変更されている可能性があり、

ブラウザの初期化を行うと他のサイトが利用できなくなる可能性があります。

### 別冊 3.1-2

2 ご利用環境の確認

# 2.1 ネットワークの確認

■インターネットへ接続できること

NCB 外為スーパーダイレクト以外のサイトを表示できるかご確認ください。

他のサイトが表示できない場合、以下をご確認ください。

- ・お客さまが利用されている端末とLANケーブル(無線LANなど)が正しく接続されていること
- ・お客さまが利用されているプロバイダのホームページより、回線障害や回線工事が行われていないこと。

■https への接続が可能であること 社内ネットワークなどを構築されている場合、セキュリティ対策として「https://」への接続が制限されてい る場合があります。

接続が制限されている場合、NCB 外為スーパーダイレクトをご利用いただけません。

# 2.2 ソフトウェアの確認

お客さまがご利用されている端末のOSとブラウザのバージョンが、NCB外為スーパーダイレクトの動作保 証対象であることをご確認ください。

動作保障対象外の OS とブラウザをご利用の場合、動作保障対象の OS とブラウザへ更新されることをご検討ください。

動作保証対象の OS とブラウザは、NCB 外為スーパーダイレクトのホームページにて確認できます。 (https://www.ncbank.co.jp/hojin/asia\_information/gaitame\_super/service.html#kankyou)

# 2.2.1 OS バージョンを確認します。

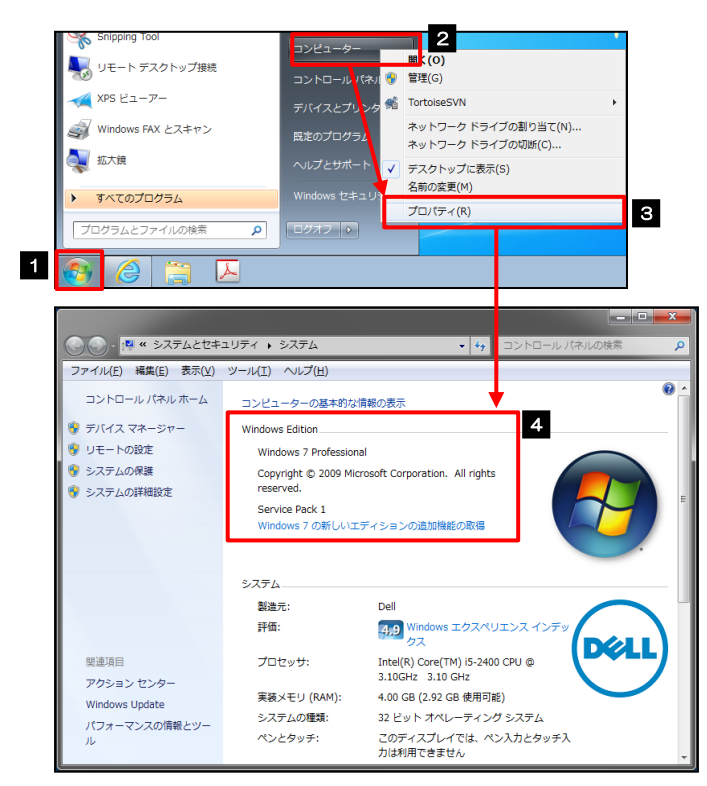

| 1 スタート ボタンをクリックする<br>スタートメニューが表示されます。   |
|-----------------------------------------|
| 2 スタートメニュー右側の<br>コンピュータ<br>を右クリックする     |
| コンピュータのメニューが表示されます。<br>3 プロパティ を選択      |
| 4 OSのバージョンを確認してください                     |
| • • • • • • • • • • • • • • • • • • • • |

## 2.2.2 ブラウザのバージョンを確認します。

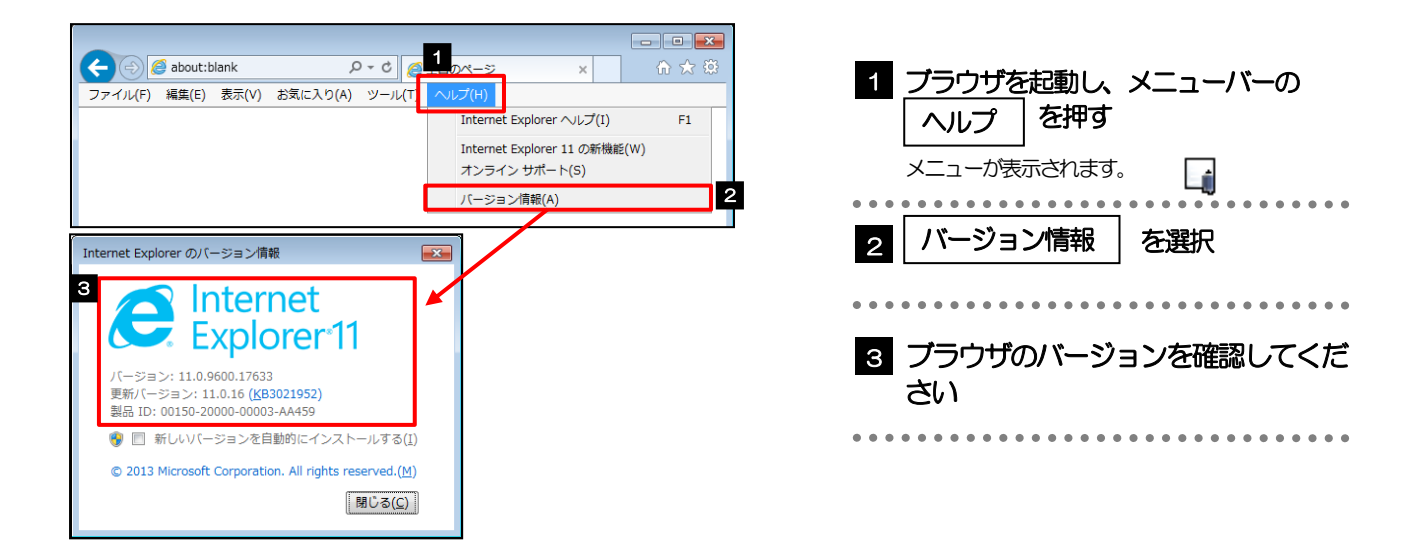

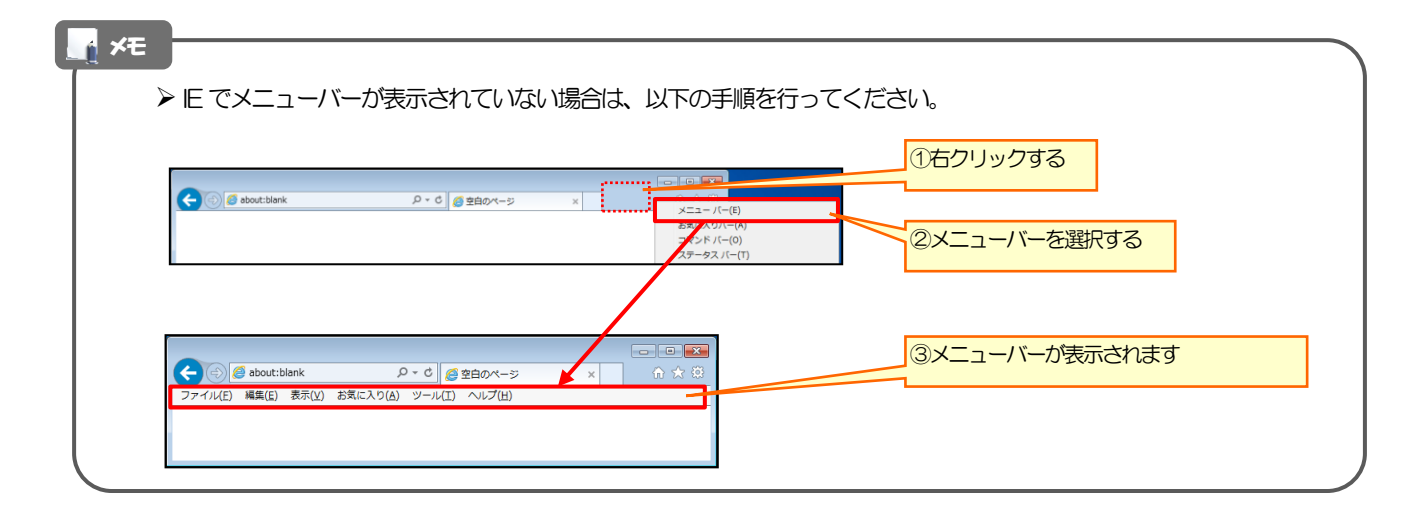

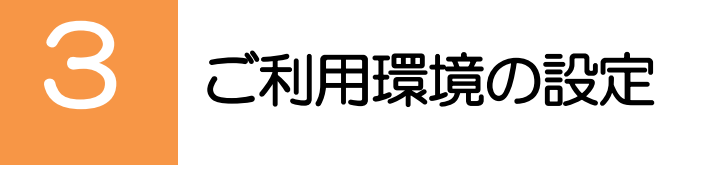

# 3.1 ポップアップブロックの設定

3.1.1 ブラウザのツールバーから インターネットオプション を 選択します。

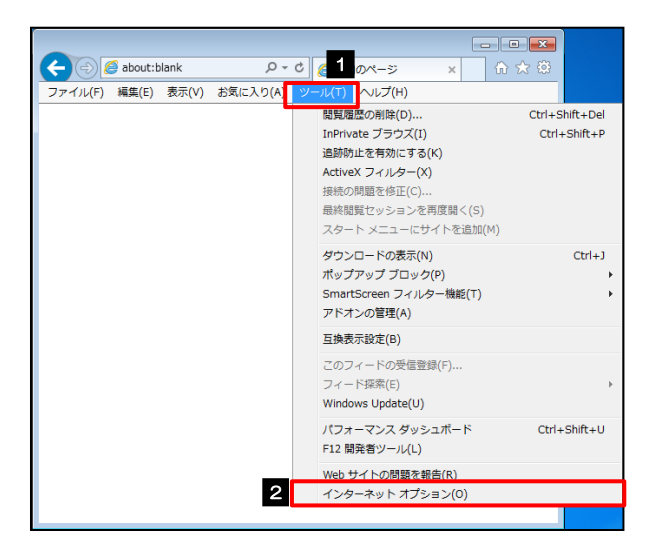

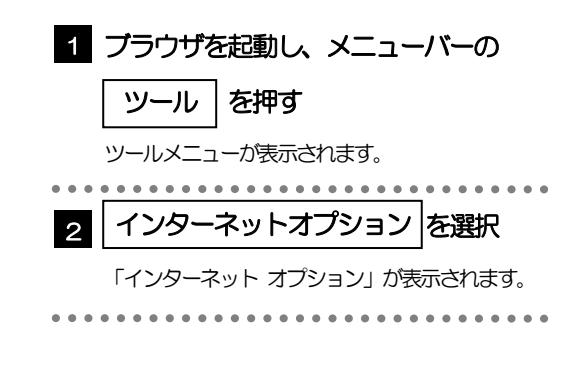

## 3.1.2 インターネットオプションを表示し、ポップアップブロック 欄の 設定 押します。

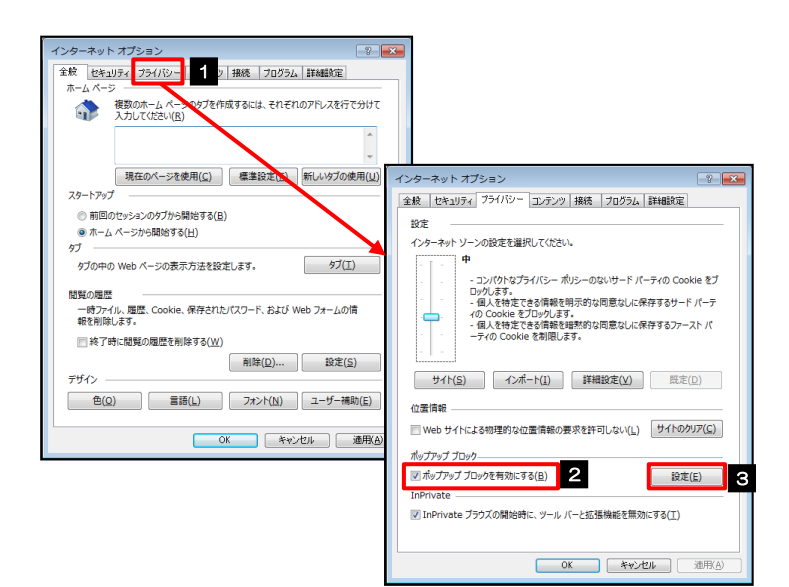

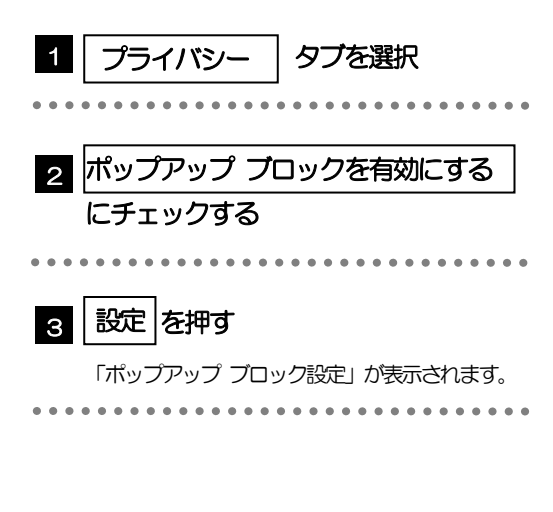

#### 3.1.3 「ポップアップ ブロックの設定」を表示し、「許可された サイト」を追加します。 ペップアップ ブロックの設定 |許可する Web サイトのアドレス|に 1 現在ボップアップはプロックされています。下の一覧にサイトを追加することにより、特定のWeb サイトのポップアップを許可できます。 現在ポップアップはブロックされています。下の一覧にサイトを追加することにより、特定のWeb サイトのポップアップを許可できます。 URLを入力 📊 1 許可する Web サイトのアドレス(<u>W</u>): 司する Web サイトのアドレス(W 追加(A) 3 追加(<u>A</u>) URL を入力すると「追加」ボタンを押せるように 削除(B) ポップアップ ブロックの設定 なります。 すべて削除(E)... . . . . . . . . . . . . 現在ポップアップはブロックされています。下の・ の Web サイトのポップアップを許可できます。 2 許可する Web サイトのアドレス(W): https://www.bizforex.ansler.ne.ip/USR/SSI 追加 ボタンを押す 追加(<u>A</u>) 2 許可されたサイト(5): 通知とブロック レベル: #(02(R) すべて前除(E)... ▼ポップアップのブロック時に通知バーを表示する(N) ブロックレベル(目): 4. 中:ほとんどの自動ポップアップをブロックする 許可されたサイト | にサイトが追加 З MUS(<u>C</u>) ポップアップ ブロックの詳細 されたことを確認する 🔒 通知とブロック レベル: ビーボップアップのプロック時に通知パーを表示する(N) プロックレベル(B): 4 閉じる ボタンを押す 中:ほとんどの自動ポップアップをプロックする איםל ליידל או ାମାତ୍ର(<u>େ</u>) 「ポップアップ ブロックの設定」が閉じて、「イン ターネットオプション」の画面に戻ります。 n XE ▶「許可するWeb サイトのアドレス」には、NCB ビジネスダイレクトとNCB 外為スーパーダイレクトのURL を 入力してください。 •NCBビジネスダイレクト : https://www.businessdirect.ncbank.co.jp/0190c/rblgi01/l1RBLGI01-S01.do •NCB外為スーパーダイレクト: https://www.bizforex.anser.ne.ip/USR/SSK00/GSSK0000Action.do ▶「許可されたサイト」に、NCBビジネスダイレクトとNCB外為スーパーダイレクトのサイトが登録されているこ とを確認してください。 • NCB ビジネスダイレクト : https://www.businessdirect.ncbank.co.jp • NCB 外為スーパーダイレクト: https://www.bizforex.anser.ne.jp 3.1.4 OK ボタンを押すと、ポップアップブロックの設定は完了 です。

| インターネット オプション 😵 💌                                                          |
|----------------------------------------------------------------------------|
| 全般 セキュリティ ブライバシー コンテンツ 接続 プログラム 詳細設定                                       |
| 設定                                                                         |
| インターネット ゾーンの設定を選択してください。                                                   |
| - [ - ] <b>+</b>                                                           |
| - コンパクトなプライバシー ポリシーのないサード パーティの Cookie をプロックします。                           |
| <ul> <li>個人を特定できる情報を明示的な同意なしに保存するサードパーティの Cookie をプロックします。</li> </ul>      |
| <ul> <li>個人を特定できる情報を暗黙的な同意なしに保存するファーストパ<br/>ーティの Cookie を制限します。</li> </ul> |
|                                                                            |
| サイト(S) インボート(I) 詳細設定(V) 既定(D)                                              |
| 位置情報                                                                       |
| Web サイトによる物理的な位置情報の要求を許可しない(L) サイトのクリア(C)                                  |
| ポップアップ ブロック                                                                |
| ☑ ポップアップブロックを有効にする(B) 設定(E)                                                |
| InPrivate                                                                  |
| ☑ InPrivate ブラウズの開始時に、ツール バーと拡張機能を無効にする(工)                                 |
|                                                                            |
| 1 OK キャンセル 通用(A)                                                           |

| 1 | OK | を押す |
|---|----|-----|
|---|----|-----|

「インターネット オプション」が閉じます。 ブラウザを再起動して、ポップアップ画面が表示され るかお試しください。

# 3.2 アクティブスクリプト(JavaScript)の設定

### 3.2.1 ブラウザのツールバーから インターネットオプション を選択します。

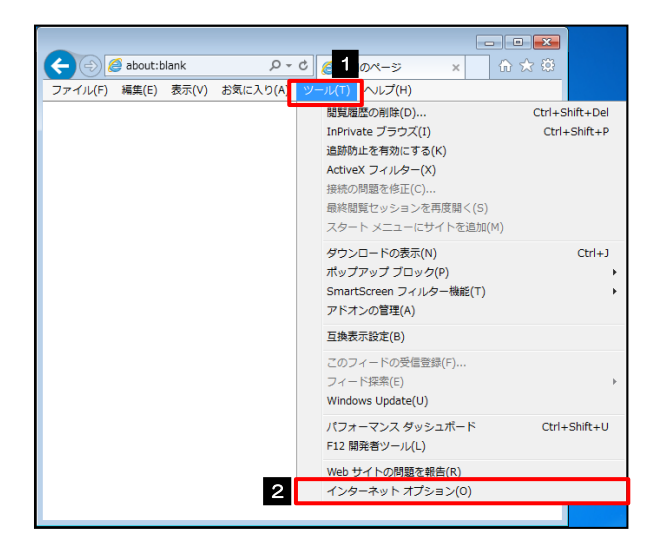

| 1 プラウザを起動し、メニューバーの      |
|-------------------------|
| ツールを押す                  |
| ツールメニューが表示されます。         |
| 2 インターネットオプション を選択      |
| 「インターネット オプション」が表示されます。 |
| •••••••                 |

## 3.2.2 インターネットオプションを表示し、レベルのカスタマイズ を押します。

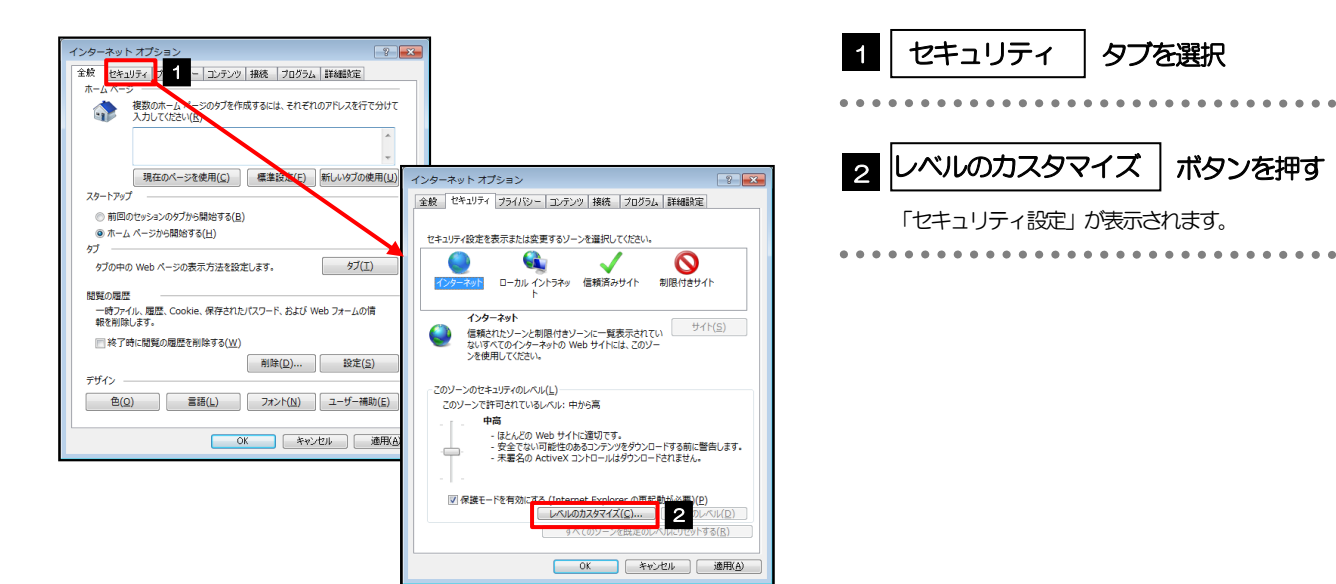

### 3.2.3 セキュリティ設定を表示し、アクティブスクリプトを有効に します。

| セキュリティ設定 - インターネット ゾーン                                                                                           |    |
|----------------------------------------------------------------------------------------------------|----|
| 設定                                                                                                    | 1  |
| <ul> <li>未署名の ActiveX コントロールのダウンロード</li> <li>ダイアログを表示する</li> <li>無効にする(提果)</li> </ul>                            | ^  |
| <ul> <li>○ 有効にする (セキュリティで保護されていない)</li> <li>② スクリプト</li> <li>※ Java アプレットのスクリプト</li> <li>◎ ダイアログを表示する</li> </ul> |    |
| ● 分してき<br>● 知知です<br>● 有効にする<br>● 気効にする<br>● 気効にする<br>● 気効にする                                                     | -  |
| <ul> <li>※ アクティブ スクリプト</li> <li>● タイワログを表示する</li> <li>● 再効にする</li> </ul>                                         |    |
| *コンピューターの再起動後に有効になります                                                                                            |    |
| カスクム設定のパセット<br>リビット先(B): 中高(版定) ・ リビット<br>3 のK キャ                                                                | E) |

| 1 「アクティブスクリプト」が表示される<br>までスクロールする             |
|-----------------------------------------------|
| 2 「アクティブスクリプト」の<br>「有効にする」 <sup>を選択</sup>     |
| 3 OK ボタンを押す                                   |
| 「セキュリティ設定」 が閉じて、「インターネット オ<br>プション」 の画面に戻ります。 |

# 3.2.4 OK ボタンを押すと、アクティブスクリプトの設定は完 了です。

| インターネット オブション 📀 💌                                                                                                    |
|----------------------------------------------------------------------------------------------------|
| 全般 セキュリティ フライバシー コンテンツ 接続 フログラム 詳細設定                                                                                               |
|                                                                                                    |
| セキュリティ設定を表示または変更するソーンを選択してください。                                                                                                    |
|                                                                                                    |
| h h                                                                                                    |
| インターネット りょうしつ                                                                                                    |
| 信頼されたソーンと制限付きソーンに一覧表示されてい                                                                                                    |
| このゾーンのセキュリティのレベル( <u>L</u> )                                                                                                    |
| このゾーンで許可されているレベル:中から高                                                                                                    |
| - 中高                                                                                                    |
| <ul> <li>- ほとんどの Web サイトに適切です。</li> <li>- 安全でない可能性のあるコンデンツをダウンロードする前に警告します。</li> <li>- 未署名の ActiveX コントロールはダウンロードされません。</li> </ul> |
|                                                                                                    |
| ☑ 保護モードを有効にする (Internet Explorer の再起動が必要)(P)                                                                                       |
| レベルのカスタマイズ(C) 既定のレベル(D)                                                                                                    |
| すべてのゾーンを既定のレベルにリセットする( <u>B</u> )                                                                                                  |
| 1 OK キャンセル 適用(A)                                                                                                    |

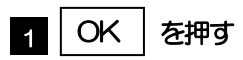

「インターネット オプション」が閉じます。 ブラウザを再起動し、事象が解決したかどうかをお試 しください。

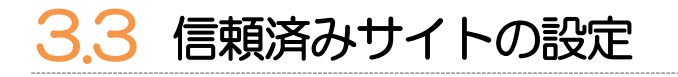

3.3.1 ブラウザのツールバーから インターネットオプション を 選択します。

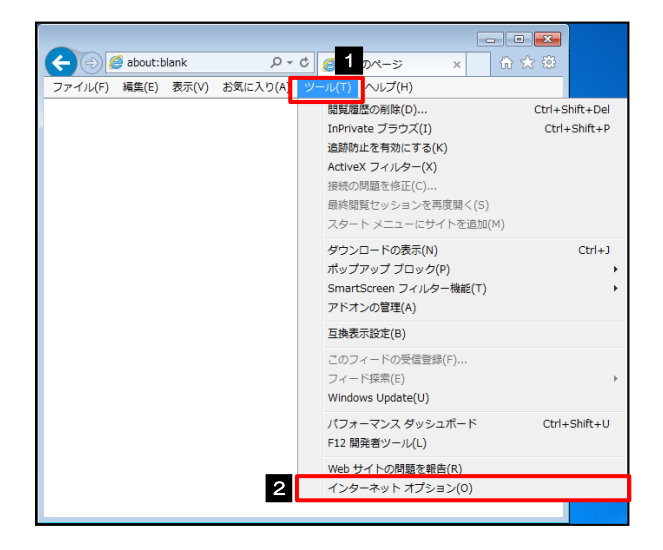

| 1 ブラウザを起動し、メニューバーの                   |
|--------------------------------------|
| ツールを押す                               |
| ーーーーーーーーーーーーーーーーーーーーーーーーーーーーーーーーーーーー |
|                                      |
| 2 インターネットオプション を選択                   |
| 「インターネット オプション」 が表示されます。             |
| •••••                                |

3.3.2 インターネットオプションを表示し、サイト を押します。

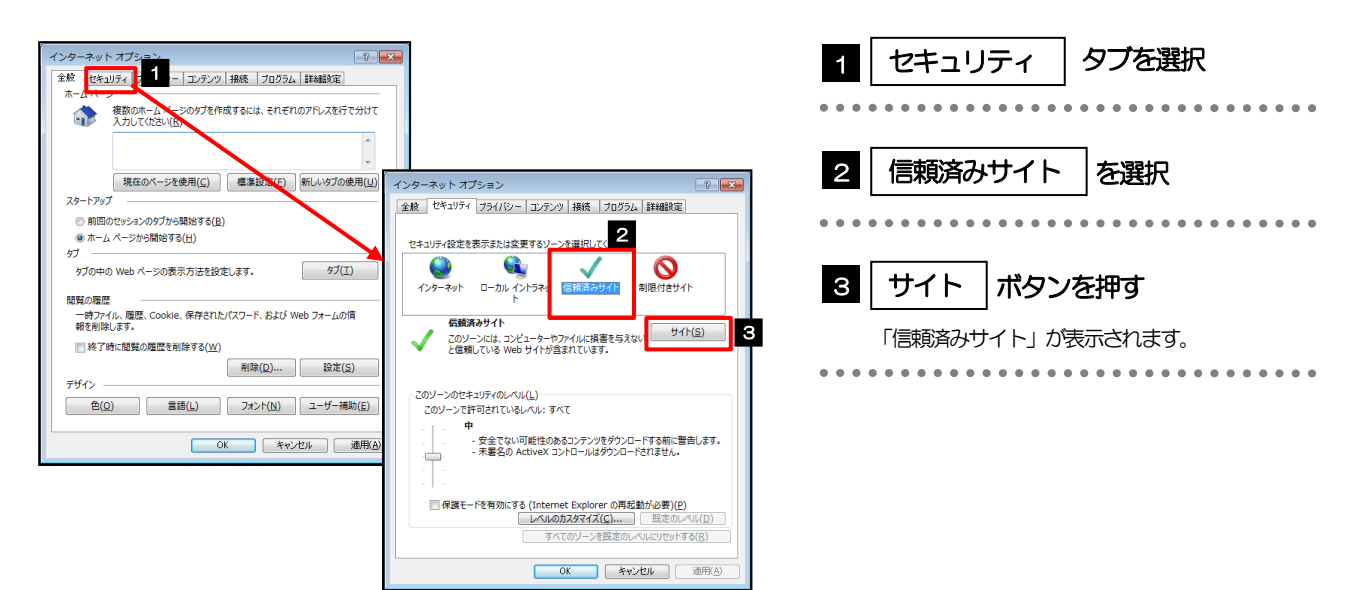

# 3.3.3 「信頼済みサイト」を表示し、「Web サイト」を追加します。

| 信頼済みサイト                                                               | 信頼済みサイト                                                               | 1 このWebサイトをゾーンに追加する                        |
|-----------------------------------------------------------------------|-----------------------------------------------------------------------|--------------------------------------------|
| このゾーンの Web サイトの追加と削除ができます。このゾーンの Web サイト<br>すべてに、ゾーンのセキュリティ設定が適用されます。 | このソーンの Web サイトの追加と削除ができます。このソーンの Web サイト<br>すべてに、ソーンのセキュリティ設定が適用されます。 |                                            |
| この Web サイトをソーンに追加する( <u>D</u> ): 1<br>通加(A) 2                         | この Web サイトをソーンに追加する(D):<br>3  通知(A)                                   | URL を入力すると「追加」ボタンが押せるように<br>なります。          |
| Web サイト(W):                                                           | web 均大f/W):<br>https://www.bizforex.anser.ne.jp                       | • • • • • • • • • • • • • • • • • • • •    |
| 図このソーンのサイトにはすべてサーバーの確認 (https:) を必要とする(S)                             | 図このソーンのサイトにはすへてサーバーの確認 (https:) を必要とする(≦) 4                           | 2 追加 ボタンを押す                                |
| (近)る( <u>に</u> )                                                      | (2)SUB                                                                | • • • • • • • • • • • • • • • • • • • •    |
|                                                                       |                                                                       | 3 Webサイト にサイトが追加された<br>ことを確認する             |
|                                                                       |                                                                       |                                            |
|                                                                       |                                                                       | 4 閉じる ボタンを押す                               |
|                                                                       |                                                                       | 「信頼済みサイト」が閉じて、「インターネット オ<br>プション」の画面に戻ります。 |
|                                                                       |                                                                       |                                            |

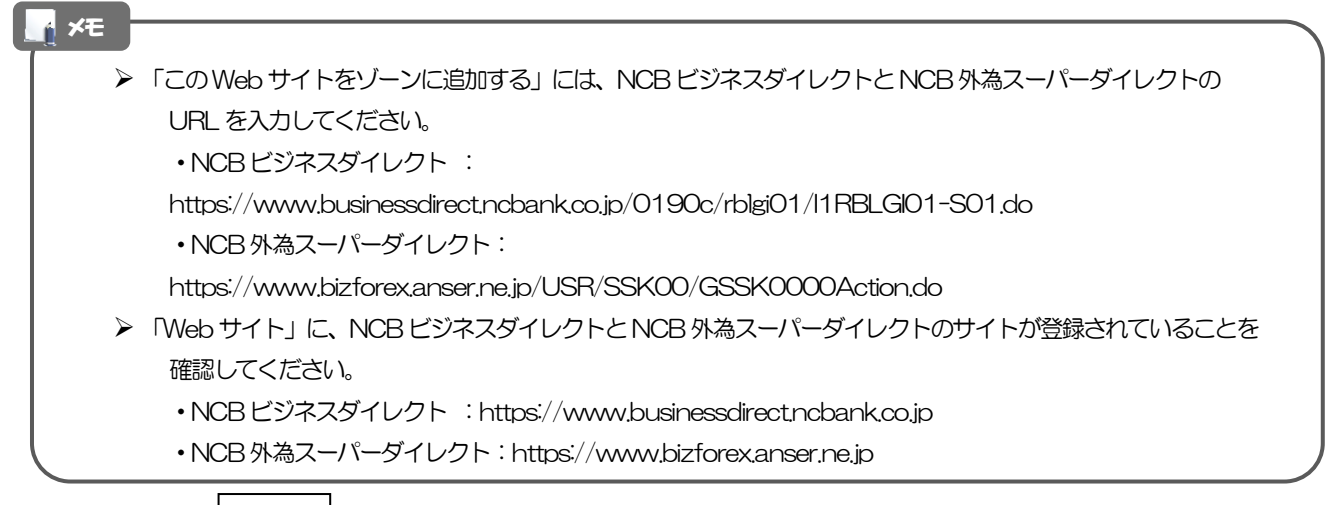

## 3.3.4 OK ボタンを押すと、信頼済みサイトの設定は完了です。

| インターネット オブション                                         |
|-------------------------------------------------------|
| 全般 セキュリティ ブライバシー コンテンツ 接続 プログラム 詳細設定                  |
|                                                       |
| セキュリティ設定を表示または変更するソーンを選択してください。                       |
| 🔮 🔍 🗸 🚫                                               |
| インターネット ローカル イントラネッ 信頼活みサイト 制限付きサイト<br>ト              |
| 伝統済みサイト<br>##                                         |
| このソーンには、コンピューターやファイルに損害を与えない                          |
|                                                       |
|                                                       |
| このソーンのセキュリティのレベル(上)                                   |
|                                                       |
| <ul> <li>安全でない可能性のあるコンテンツをダウンロードする前に警告します。</li> </ul> |
| - 未署名の ActiveX コントロールはダウンロードされません。                    |
|                                                       |
| - 1 -                                                 |
| 一 保護モードを有効にする (Internet Explorer の再起動が必要)(P)          |
| レベルのカスタマイス( <u>C</u> )…<br>既定のレベル(D)                  |
| すべてのソーンを既定のレベルにリセットする(B)                              |
|                                                       |
|                                                       |

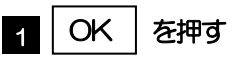

「インターネット オプション」 か閉じます。 ブラウザを再起動し、事象が解決したかどうかをお試 しください。

#### 3.4 互換表示の設定 3.4.1 ブラウザのツールバーから 互換表示設定 を選択します。 - • • 1 ブラウザを起動し、メニューバーの P-0 6 1 Dr-3 < 🔿 🥖 about:blank × ル(T) ヘルプ(H) 閲覧履歴の削除(D). ファイル(F) 編集(E) 表示(V) お気に入り(A) Ctrl+Shift+De ツール を押す InPrivate ブラウズ(I) Ctrl+Shift+P 追跡防止を有効にする(K) ActiveX フィルター(X) ツールメニューが表示されます。 接続の問題を修正(C) 最終閲覧セッションを再度開く(S) . . . . . . . . . . . . . . . . . . . . . . スタート メニューにサイトを追加(M) 2 互換表示設定 を選択 ダウンロードの表示(N) Ctrl+J ポップアップ ブロック(P) SmartScreen フィルター機能(T) 「互換表示設定」が表示されます。 アドオンの管理(A) 2 互換表示設定(B) このフィードの受信登録(F).. フィード探索(E)

### 3.4.2 「互換表示に追加した Web サイト」にサイトを追加し、 閉じる ボタンを押すと、互換表示の設定は完了です。

Ctrl+Shift+U

Windows Update(U) パフォーマンス ダッシュボード

F12 開発者ツール(L) Web サイトの問題を報告(R) インターネット オプション(O)

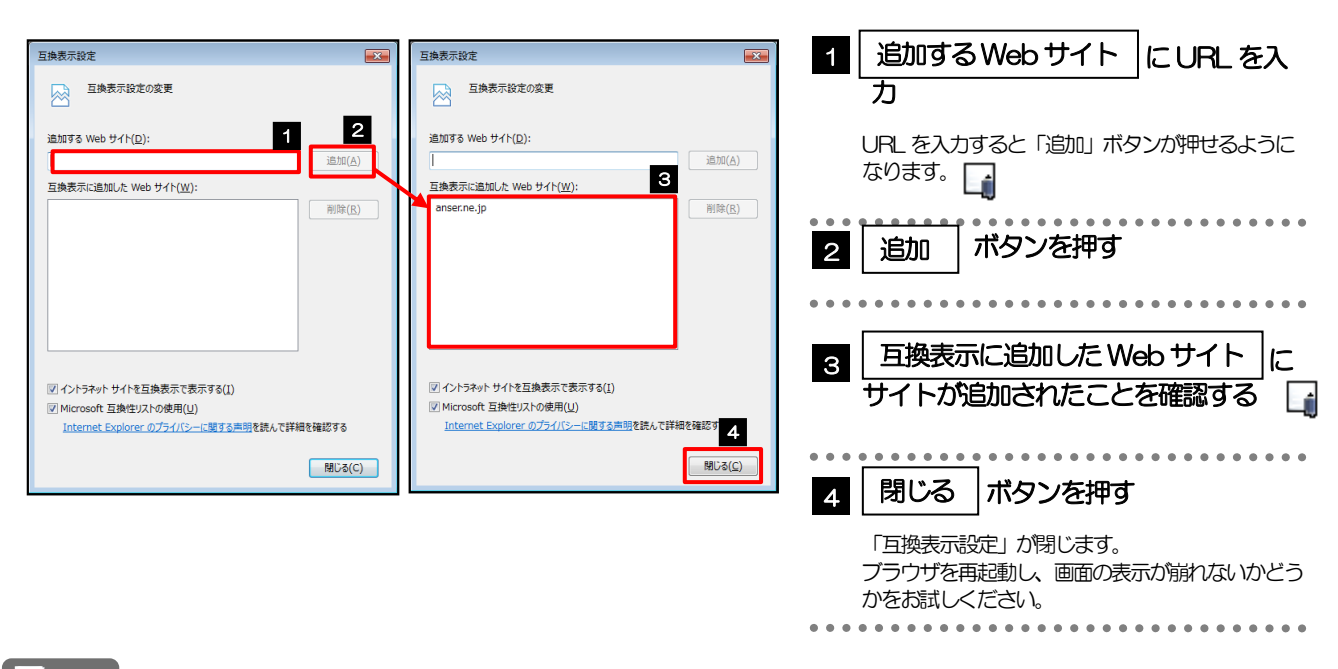

### T× 👔

「追加するWebサイト」に、以下のURLを入力してください。
 https://www.businessdirect.ncbank.co.jp/0190c/rblgi01/l1RBLGI01-S01.do
 「互換表示に追加したWebサイト」に、"anser.ne.jp"が追加されているか確認してください。

# 3.5 画面表示の設定

## 3.5.1 ブラウザのステータスバーから、画面の拡大レベルを "100%"に設定します。 □

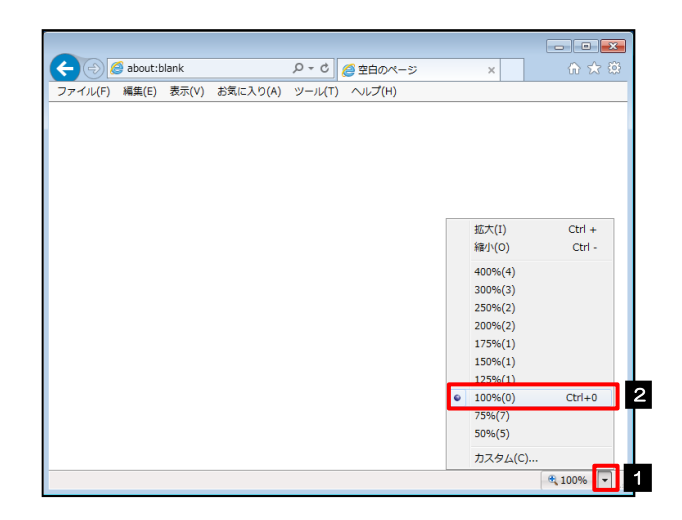

| 1     | ブラウザを起動し、ステータスバーの                                    |
|-------|------------------------------------------------------|
|       | ▼を押す                                                 |
|       | 画面の拡大レベルのリストが表示されます。                                 |
| •••   |                                                      |
| 2     | 100% を選択                                             |
|       | 画面の表示が崩れないかどうかをご確認ください。<br>表示が崩れている場合は、次の操作へお進みください。 |
| • • • |                                                      |
|       |                                                      |
|       |                                                      |

|                   |                |                                       | ①右クリックする        |
|-------------------|----------------|---------------------------------------|-----------------|
| ebout:blank       | ♀ ヾ ¢ 🧭 空白のページ | x x=-/(-(E)                           |                 |
|                   |                | お気に入りパー(A)<br>コマンドパー(O)<br>ステータスパー(T) | 2ステータスバーを選択する   |
|                   |                |                                       |                 |
| 🗲 🔿 🏉 about:blank | ♀ ℃ 🧔 空白のページ   | × 7×                                  | ③ステータスバーが表示されます |

## 3.5.2 画面の文字サイズを"中"に設定します。

|               |                                                                                     |           |                        | - • • |
|---------------|-------------------------------------------------------------------------------------|-----------|------------------------|-------|
| < l> about:b  | 1 ター さ 🥔 空白のペー                                                                      | -9        | ×                      |       |
| ファイル(F) 編集(E) | 表示(V) お気に入り(A) ツール(T) ヘルプ(H)                                                        |           |                        |       |
|               | ツール バー(T)<br>エクスプローラー バー(E)                                                         | )<br>     |                        |       |
|               | 移動(G)<br>中止(P)<br>最新の満報に更新(R)                                                       | Esc<br>F5 |                        |       |
| 2             | 拡大(Z) (100%)<br>文字のサイズ(X)                                                           | )<br>)    | 最大(G)                  |       |
|               | エノコート(D)<br>スタイル(Y)<br>カーソル ブラウズ(B)                                                 | F7        | 大(L)<br>● 中(M)<br>小(S) | 3     |
|               | <b>ソース(C)</b><br>セキュリティ報告(S)<br>インターナショナル Web サイト アドレス(I)<br>Web ページのブライバシー ポリシー(V) | Ctrl+U    | 最小(A)                  |       |
|               | 全画面表示(F)                                                                            | F11       |                        |       |

| 1 メニューバーの 表示 を押す                                        |
|---------------------------------------------------------|
| 表示メニューが表示されます。                                          |
|                                                         |
| 2 文字のサイズを選択                                             |
| 文字サイズのリストが表示されます。                                       |
| ••••••                                                  |
| 3 中 を選択                                                 |
| 画面の表示が崩れないかどうかをご確認ください。<br>表示が崩れている場合は、次の操作へお進みくださ<br>い |
| · · ·                                                   |

## 3.5.3 画面のエンコードを "Unicode (UTF-8)" に設定します。

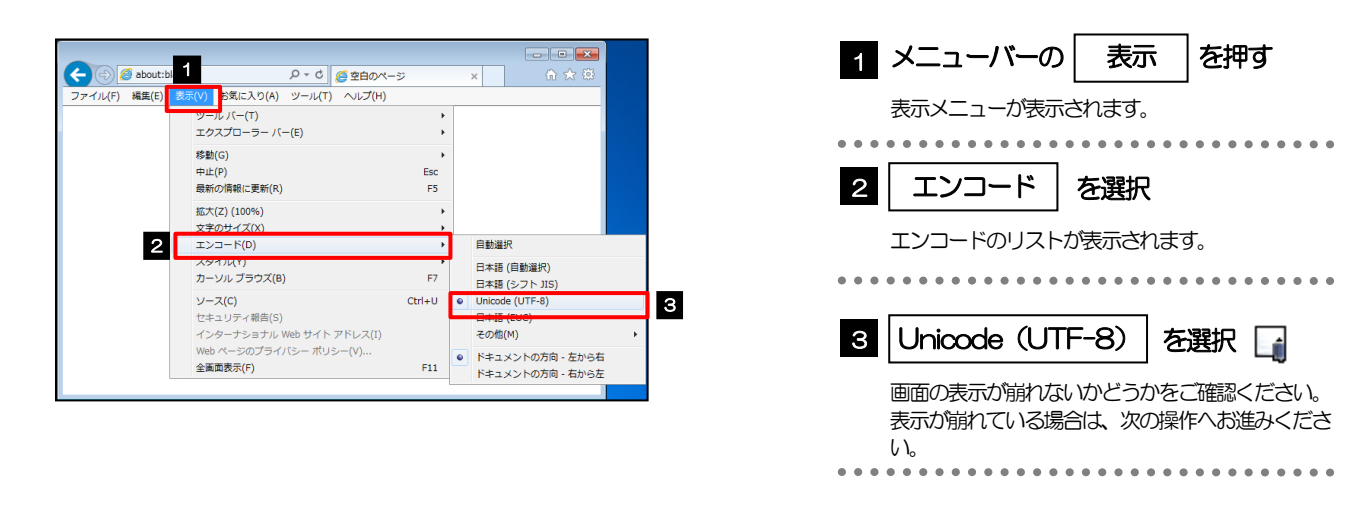

#### r ×€

➤ "Unicode (UTF-8) がリストに表示されていない場合は、「その他」を選択すると "Unicode (UTF-8)" が含まれてリストが表示されますので、その中から選択してください。

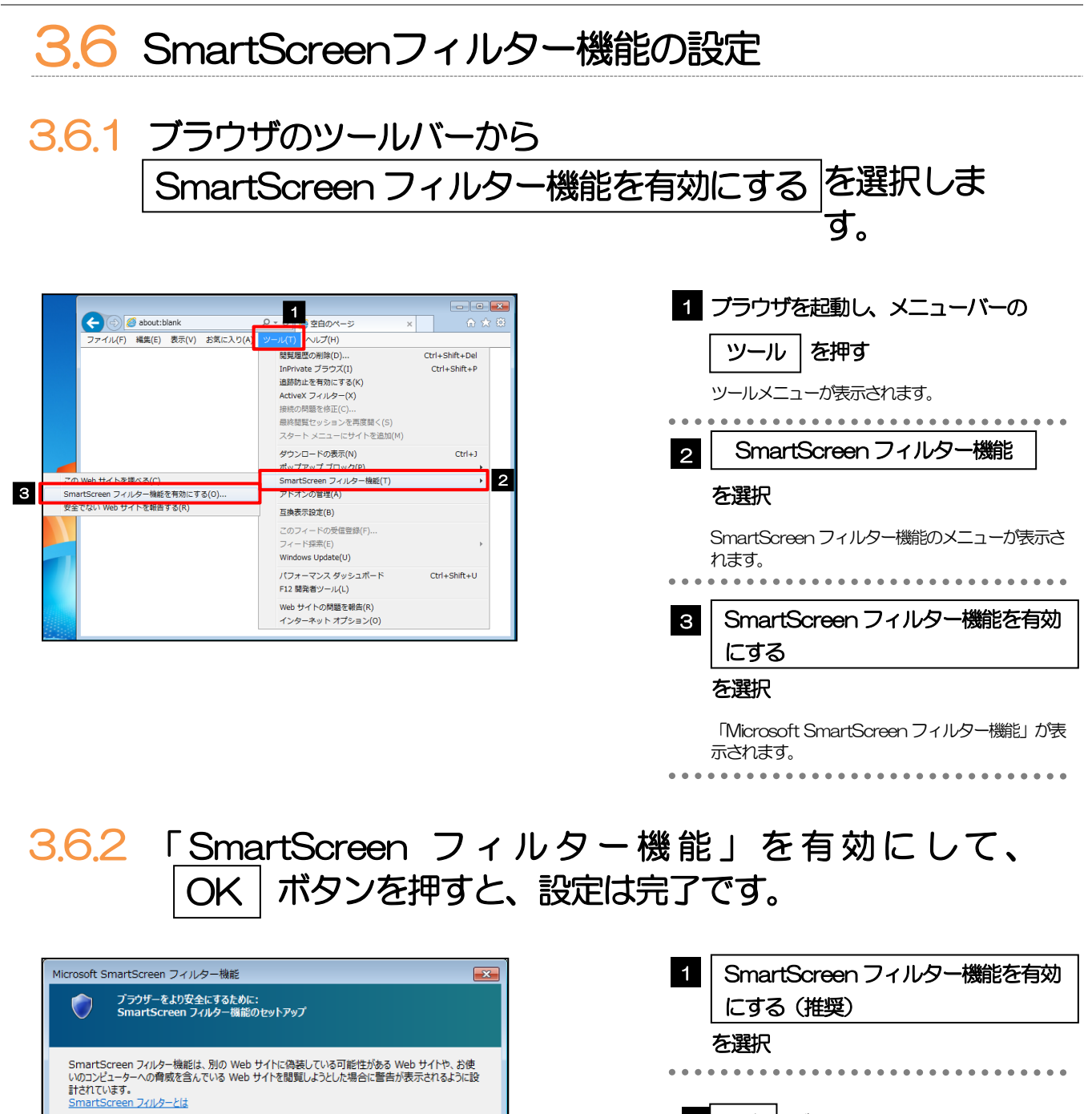

**2** ОК

 SmartScreen フィルター機能を有効にする(推奨)(Q)
 一部のWeb サイトのアトノスか Microsoft へ送信され、検証されます。Microsoft が受信 した情報はお客様個人を特定する目的では使用されません。

SmartScreen フィルター機能を無効にする(E) 検証オブションが選択されない限り、Web サイト アドレスは Microsoft へ送信されません。

オンラインの Internet Explorer プライバシーに関する声明 を参照してください。

2 OK | ボタンを押す

るかどうかをお試しください。

ます。

「Microsoft SmartScreen フィルター機能」が閉じ

ブラウザを再起動し、アドレスバーが緑色に表示され

# 3.7 アドオンの設定

アドオンが原因か特定するため、アドオンが動作しないブラウザで操作を行ってください。 事象が発生しない場合は、ブラウザで動作しているアドオンの影響が原因です。 原因のアドオンを特定して、ブラウザで動作しないよう(無効化)設定してください。 ※アドオンとは、ブラウザの機能を拡張するプログラムのことを指します。

## 3.7.1 ブラウザ (アドオンなし) を起動し、影響を確認します。

| ▶ すべてのプログラム Vindows セキュリティ                                                                                                    | 1 スタート ボタンを押す                                                                                                    |
|----------------------------------------------------------------------------------------------------|----------------------------------------------------------------------------------------------------|
| 「<br>プログラムとファイルの検索 <b>P</b> 」<br>ログオフ ト                                                                                                    | スタートメニューが表示されます。                                                                                                    |
| 🚱 进 📙                                                                                                    | 2 プログラムとファイルの検索 に<br>"Internet Explorer" とし カオス                                                                                                    |
| プログラム (2)                                                                                                    | Internet Explorer こんり9る<br>検索結果が表示されます。                                                                                                    |
| Ø Internet Explorer (アドオンなし)                                                                                                    | 3 Internet Explorer (アドオンなし)                                                                                                    |
|                                                                                                    |                                                                                                    |
| Internet Exploren × UP77                                                                                                    | を選択                                                                                                    |
| Internet Exploren         ×         レクイノ・           (一)()()()()()()()()()()()()()()()()()()                                                                                                    | <b>を選択</b><br>アドオンなしのInternet Explorer が起動します。                                                                                                    |
| Internet Explorer     ×     レクイノ・       (二)の     (二)の     (二)の       (二)の     (二)の     (二)の       (二)の     アドオンは豊効になって…     (二)の       (二)の     (二)の     (二)の       (二)の     (二)の     (二)の       (二)の     (二)の     (二)の                                                                                                    | を選択<br>アドオンなしの Internet Explorer が起動します。                                                                                                    |
| Internet Explorer     ×     ・     ・     ・     ・     ・     ・     ・     ・     ・     ・     ・     ・     ・     ・     ・     ・     ・     ・     ・     ・     ・     ・     ・     ・     ・     ・     ・     ・     ・     ・     ・     ・     ・     ・     ・     ・     ・     ・     ・     ・     ・     ・     ・     ・     ・     ・     ・     ・     ・     ・     ・     ・     ・     ・     ・     ・     ・     ・     ・     ・     ・     ・     ・     ・     ・     ・     ・     ・     ・     ・     ・     ・     ・     ・     ・     ・     ・     ・     ・     ・     ・     ・     ・     ・     ・     ・     ・     ・     ・     ・     ・     ・     ・     ・     ・     ・     ・     ・     ・     ・     ・     ・     ・     ・     ・     ・     ・     ・     ・     ・     ・     ・     ・     ・     ・     ・     ・     ・     ・     ・     ・     ・     ・     ・     ・     ・     ・     ・     ・     ・     ・     ・                                                                                                    | を選択<br>アドオンなしのInternet Explorer が起動します。<br>起動したブラウザで操作してください                                                                                           |
| Internet Explorer       ×                                                                                                    | <ul> <li>を選択</li> <li>アドオンなしのInternet Explorer が起動します。</li> <li>         起動したブラウザで操作してください         操作した結果、問題が発生しない場合は、アドオごが原因の事象になります。     </li> </ul> |
| Internet Explorer       ×       ・       ・       ・       ・       ・       ・       ・       ・       ・       ・       ・       ・       ・       ・       ・       ・       ・       ・       ・       ・       ・       ・       ・       ・       ・       ・       ・       ・       ・       ・       ・       ・       ・       ・       ・       ・       ・       ・       ・       ・       ・       ・       ・       ・       ・       ・       ・       ・       ・       ・       ・       ・       ・       ・       ・       ・       ・       ・       ・       ・       ・       ・       ・       ・       ・       ・       ・       ・       ・       ・       ・       ・       ・       ・       ・       ・       ・       ・       ・       ・       ・       ・       ・       ・       ・       ・       ・       ・       ・       ・       ・       ・       ・       ・       ・       ・       ・       ・       ・       ・       ・       ・       ・       ・       ・       ・       ・       ・       ・       ・       ・       ・       ・       ・       ・       ・ | を選択<br>アドオンなしのInternet Explorer が起動します。                                                                                                    |
| Internet Explorer     ×                                                                                                    | を選択<br>アドオンなしのInternet Explorer が起動します。                                                                                                    |

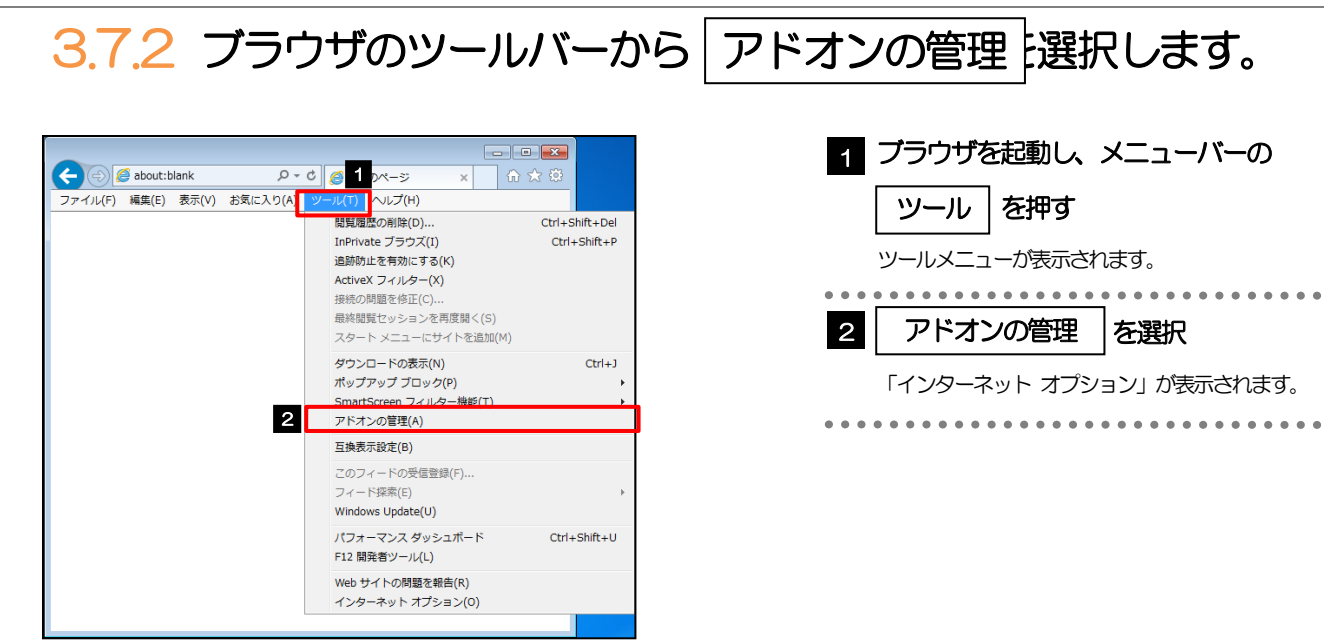

## 3.7.3 「アドオンの管理」を表示し、アドオンを無効にします。

| アドオンの管理                                          |                                                                                      |                                           |                           |
|--------------------------------------------------|--------------------------------------------------------------------------------------|-------------------------------------------|---------------------------|
| Internet Explorer アドオンの表                         | 示と管理                                                                                 |                                           | 1 「状態」が"有効"になっているアドス      |
| アドオンの種類                                          | 名前 発行元 ^                                                                             | 状態 読み込み ナビゲー                              |                           |
| シツール パーと拡張機能(工)                                  | (未確認の発行元) アイデアマンズ株式会社                                                                |                                           | ノを送入                      |
| ) 検索プロバイダー( <u>S</u> )                           | BrowserHelperObject Class (未確認の発行元)アイ<br>Adobe Sustame Incorporated                  | 1030 (0.0119)                             |                           |
| アクセラレータ( <u>A</u> )                              | Adobe PDF Adobe Systems, Inco                                                        | 有効 0.14 秒                                 |                           |
|                                                  | Adaba DDE Conversion Tool Adaba Systems, Jaco                                        | #175 0.03.52 0.00.52                      |                           |
| (10) (all (10) (all (10))                        | SmartSelect Class Adobe Systems, Inco                                                | 有劝 0.01秒 0.00秒                            | 2   無効にする  ボタンを押す         |
|                                                  | Groove GFS Browser Helper Microsoft Corporation                                      | 無効                                        |                           |
| 長示:                                              | Groove Folder Synchronizati Microsoft Corporation                                    | 重动                                        |                           |
| 在読み込まれているアドオン                                    | Uサーチ(R) Microsoft Corporation  Symattee Corporation                                  | 11.00 · · · · · · · · · · · · · · · · · · | () 選択したアトオノに発達9るアトオノルない場合 |
| imartS <mark>elect Class</mark>                  | - Symance: Corporation                                                               |                                           | 「アドオンを無効にする」が表示されます。      |
| dobe S<br>アドオンを無効にす                              | 5                                                                                    | 1727 A.L.                                 | ②選択したアドオンに関連するアドオンがない場合   |
| アイル                                              |                                                                                      | パンジェット-<br>検索( <u>C</u> )                 | 王順へにお准コノださい               |
| 間間 このアトイノを                                       | :無3/11としま9/15?                                                                       |                                           | 于順4 にの近のへんこといい            |
| SmartSelect Cl                                   | ass (Adobe Systems, Incorporated)                                                    | 2                                         |                           |
| 一緒に無効にな                                          | る関連アドオン:                                                                             | 毎効にする(用)                                  |                           |
| Adobe PDF                                        | F                                                                                    | Emile 3 (g)                               |                           |
| ツール / Adobe PDF                                  | F Conversion Toolbar Helper                                                          | MC3(L)                                    | 3   無効にする   ホタンを押す        |
| 合計読み込み時間                                         |                                                                                      |                                           |                           |
| てい す。<br>アドオン                                    | 3                                                                                    | 2 RHU3                                    | 「アドオンを無効にする」が閉じます。        |
| terne 76.75.01718                                |                                                                                      | -                                         |                           |
| ZIAZOHIS                                         |                                                                                      | +7201                                     |                           |
| アドオンの種類                                          | 名前 発行元 ^                                                                             | 状態 読み込み ナビゲー                              |                           |
| 🞯 ツール バーと拡張機能(II)                                | (未確認の発行元)アイデアマンズ株式会社<br>ProwerstalenerObject Class (実験物の発行率)フ                        | 9835 (0.01.10)                            | 4 選択しにアドオンの「状態」の「無効」      |
| 検索プロバイダー(S)                                      | Adobe Systems, Incorporated                                                          |                                           | にたっていることを確認する             |
| ■ アクセラレータ(A)<br>● 時時時止(K)                        | Adobe PDF Adobe Systems, Inco                                                        | 無効 (0.14 秒)                               |                           |
| ⑦ スペルの修正(C)                                      | Adobe EDE Conversion Tool Adobe Systems Tool<br>SmartSelect Class Adobe Systems Tool |                                           |                           |
|                                                  | Microsoft Corporation                                                                |                                           |                           |
|                                                  | Groove GFS Browser Helper Microsoft Corporation                                      | 1 無効                                      |                           |
| 表示:                                              | Groove Folder Synchronizati Microsoft Corporation<br>リサーチ(R) Microsoft Corporation   | · 無効<br>1 無効                              | 5   閉じる   ボタンを押す   1      |
| 現在読み込まれているアドオン                                   | Symantec Corporation                                                                 |                                           |                           |
| SmartSelect Class<br>Adobe Systems, Incorporated |                                                                                      |                                           | 「アドオンの管理」が閉じます。           |
| バージョン: 10.1.13.16                                | 種類:                                                                                  | ブラウザー ヘルパー オブジェクト                         | ブラウザを市知動し、東色が際かりにたかどうかち   |
| ファイル日付: 2014年12月4<br>詳細情報(R)                     | 4日、3:07 説定の検索プロパ                                                                     | <u>イダーでこのアドオンを検索(C)</u>                   | ノブノリを冉起動し、事家が辨決したかとうかを    |
|                                                  |                                                                                      |                                           | 確認ください。                   |
|                                                  |                                                                                      | _                                         | 事象が解決しない場合は、同様に他のアドオンも    |
|                                                  |                                                                                      | 有効にする                                     | 学家の赤沢のないの自己の「国家に日の外下グラの   |
| 追加のツール バーと拡張機能を想                                 | <u>余</u> 索( <u>E</u> )                                                               | BICA(L)                                   |                           |
| ツール バーと拡張機能の詳細( <u>N</u> )                       | )                                                                                    | (a) C (a)                                 |                           |
|                                                  |                                                                                      |                                           |                           |
|                                                  |                                                                                      |                                           |                           |
|                                                  |                                                                                      |                                           |                           |
|                                                  |                                                                                      |                                           |                           |
| ▶ 原                                              | <u> </u>                                                                             | いては、無効状態のままにし                             | てください。                    |
|                                                  |                                                                                      |                                           |                           |
| 原                                                | 因となったアドオン以外                                                                          | NJ、有効状態に戻していたた                            | さまりよつん願いします。              |

# 3.8 ブラウザの初期化

3.8.1 ブラウザのツールバーから インターネットオプション を 選択します。

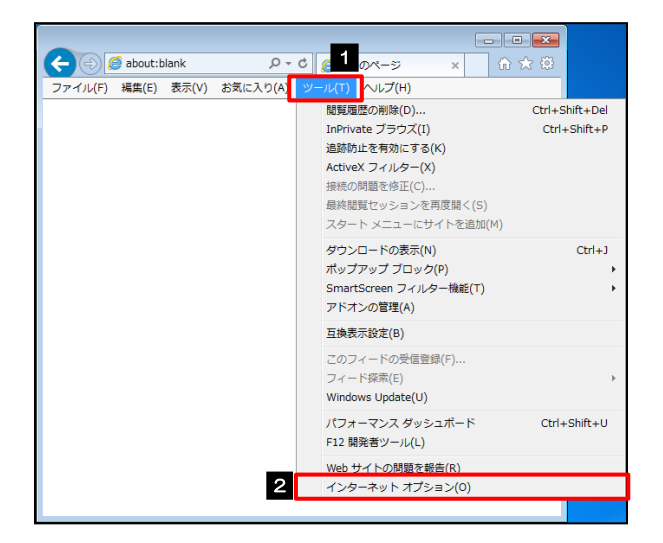

| 1 プラウザを起動し、メニューバーの                      |
|-----------------------------------------|
| ツールを押す                                  |
| ツールメニューが表示されます。                         |
| 7 インターネットオプション を選択                      |
| 「インターネット オプション」が表示されます。                 |
| • • • • • • • • • • • • • • • • • • • • |

# 3.8.2 インターネットオプションを表示し、閲覧の履歴を初期化します。

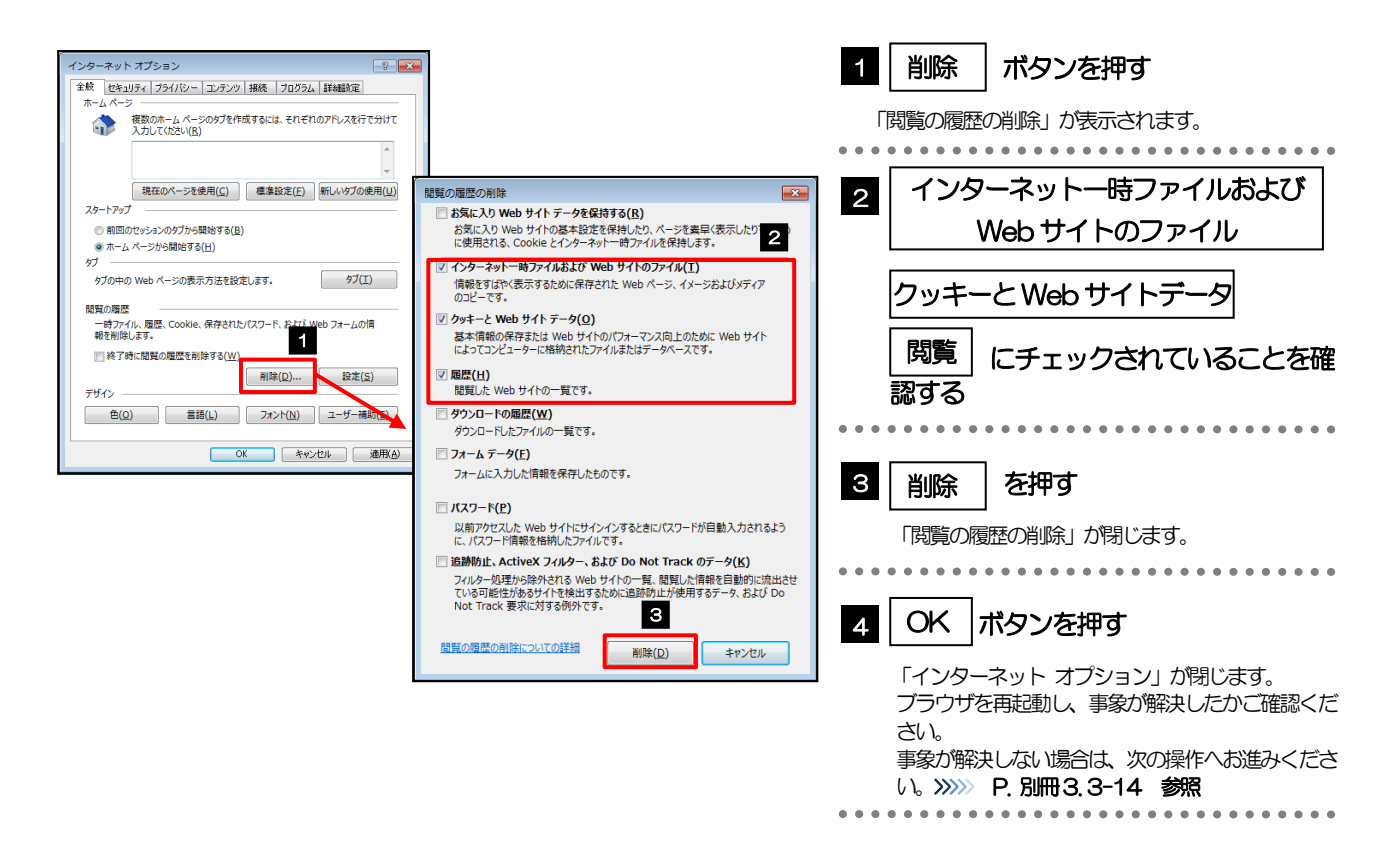

## 3.8.3 セキュリティの設定を初期化します。

| インターネット オブシュン         ()         ()         ()         ()         ()         ()         ()         ()         ()         ()         ()         ()         ()         ()         ()         ()         ()         ()         ()         ()         ()         ()         ()         ()         ()         ()         ()         ()         ()         ()         ()         ()         ()         ()         ()         ()         ()         ()         ()         ()         ()         ()         ()         ()         ()         ()         ()         ()         ()         ()         ()         ()         ()         ()         ()         ()         ()         ()         ()         ()         ()         ()         ()         ()         ()         ()         ()         ()         ()         ()         ()         ()         ()         ()         ()         ()         ()         ()         ()         ()         ()         ()         ()         ()         ()         ()         ()         ()         ()         ()         ()         ()         ()         ()         ()         ()         ()         ()         ()         () | インターネット オブション       マーマー         また       ビキュリケイ         また       ビキュリケイ         マンターネット       エーカットクトラネッ         ビア・ファーク       ビャルット         インターネット       エーカットクトラネッ         ビア・ファーク       ビャルット         インターネット       エーカットクトラネッ         ビア・ファーク       ビャルット         ビア・ファーク       ビア・ファーク         ビア・ファーク       サウボ         ビア・ファーク       サウボ         ・ ロットーク       サウボ         ・ ロットーク       サウボ         ・ ロットーク       サウボ         ・ ロットーク       サウボ         ・ ロットーク       ・ ロットーク         ・ ロットーク       ・ ロットーク         ・ ロットーク       ・ ロット | <ol> <li>セキュリティ タブを選択</li> <li>インターネット を選択</li> <li>アンターネット を選択</li> <li>既定のレベル ボタンを押す</li> <li>「このゾーンのセキュリティレベル」が既定のレベルに変更されます。</li> <li>「既定のレベル」ボタンが押せない場合は、既に既定のレベルが設定されていますので、次の操作へお進みください。&gt;&gt;&gt;&gt; P別冊3.3-14 参照</li> <li>ハンターネット オプション」が閉じます。</li> <li>「インターネット オプション」が閉じます。</li> <li>「フラウザを再起動し、事象が解決したかご確認ください。</li> <li>事象が解決しない場合は、次の操作へも進みください。</li> </ol> |
|----------------------------------------------------------------------------------------------------|----------------------------------------------------------------------------------------------------|----------------------------------------------------------------------------------------------------|
| <b>₽</b> ×ŧ                                                                                                    |                                                                                                    | い。 >>>>> P別冊3.3-14 参照                                                                                                    |
| ▶ 「信頼済みサイト」の設定                                                                                                    | Eを行われている場合は、「信頼済みサイ                                                                                                    | ト」を選択して同じ操作を行ってください。                                                                                                    |

# 3.8.4 プライバシー設定を初期化します。

| インターネット オブシ 1<br>全使 ゼキゴワイ プライバン-コンテンツ 接続 プログラム 詳細誌<br>セキコリティ 愛客を表示または変更す リーンを運用してなたい。                                                                                                    | 1 プライバシー タブを選択                                                                                                    |
|----------------------------------------------------------------------------------------------------|----------------------------------------------------------------------------------------------------|
| インターネット         ローカル・クトラネッ         御師(古生)           インターネット         信頼されたソーンと利用(市セッーンに一覧気を打てい<br>ジャ使用してくない。         マーカル・クトラネッ           インターネット         信頼されたソーンと利用(市セット)に一覧気を打てい<br>ジャ使用してくない。         マーカル・クトラネッ           インターネット         信頼されたソーンと利用(市セット)に一覧気を打てい<br>ジャ使用してくない。         マーカル・クトラネッ           クリーンのセキュリティベル・ジャル・グロット         ● 開発してう時を出るのをコンテンツが存在するり・<br>リア 5.         ・           クリーンのセキュリティベル・ジャル・グロット         ● 開発してう時を出るのをコンテンツが存在するり・<br>リア 5.         ● 開発してう時を出るのをコンテンツが存在するり・<br>リア 5.           ダ 信誉モーを写物にする(Linternet Explorer の再支動がら<br>すなたの)         ●         ● すくたの>・           ダ 信誉モーを写物にする(Linternet Explorer の再支動がら<br>すなたの)         ●           ダ インターを設定のいへいた         ●         ● オインの力及行な(ない) | <ul> <li>2 既定 ボタンを押す</li> <li>「インターネットゾーン」が既定に変更されます。<br/>「既定」ボタンが押せない場合は、既に既定で設定<br/>されていますので、次の操作へお進みください。</li> <li>ア・別冊3.3-15 参照</li> <li>3 OK ボタンを押す</li> <li>「インターネット オブション」が閉じます。<br/>「ラウザを再起動し、事象が解決したかご確認くだ<br/>さい。</li> <li>事象が解決しない場合は、次の操作へお進みください。</li> <li>※※ P.別冊3.3-15 参照</li> </ul> |

# 3.8.5 詳細設定を初期化します。

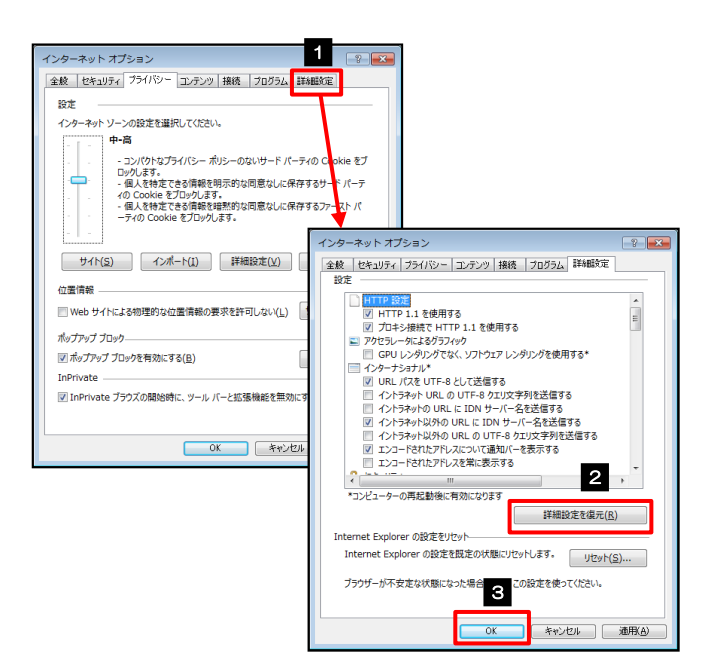

| 1 詳細設定 タブを選択                                              |
|-----------------------------------------------------------|
| 2 詳細設定を復元 ボタンを押す                                          |
| 初期設定の状態に戻ります。                                             |
| 3 OK ボタンを押す                                               |
| 「インターネット オプション」が閉じます。<br>端末を再起動し、事象が解決したかどうかをご確認<br>ください。 |